# أو إلغاء تثبيته؟ iTunes ماذا تفعل إذا تعذر تثبيت

أو إلغاء تثبيته على جهاز الكمبيوتر الخاص بك، فيمكن iTunes إذا كنت تواجه مشكلات في تثبيت أن تساعد الخطوات التالية في حل المشكلة:

## قم بإعادة تشغيل جهاز الحاسوب الخاص بك الخطوة 1

في بعض الأحيان، قد تؤدي عملية إعادة التشغيل البسيطة إلى إصلاح مشكلات التثبيت أو إلغاء التثبيت.

#### الخاص بك Windows قم بتحديث نظام الخطوة 2

لديك. قد تتسبب الإصدارات القديمة من Windows تأكد من تحديث نظام التشغيل iTunes. أحيانًا في حدوث مشكلات في التوافق مع تثبيت Windows

## تحقق من وجود برامج متعارضة الخطوه 3

أو إلغاء تثبيته. قم بتعطيل أو إزالة تثبيت أي iTunes قد تتعارض بعض البرامج مع تثبيت برنامج أمان أو برامج مكافحة فيروسات أو جدران الحماية على جهاز الكمبيوتر الخاص أو إلغاء تثبيته مرة أخرى iTunes بك مؤقتًا، ثم حاول تثبيت

#### استخدم البرنامج الخطوة "Microsoft Program Install and Uninstall 4 Troubleshooter"

تساعد هذه الأداة على إصلاح المشكلات تلقائيًا عندما تواجه مشكلات في تثبيت البرامج أو إزالتها.

من <u>Microsoft Program Install and Uninstall Troubleshooter</u> prgram موقع الرسمي Microsoft .

إذا ظهر مربع تنزيل الملف عند بدء التنزيل، فحدد تشغيل أو فتح. سيرشدك مستكشف الأخطاء ومصلحها خلال الخطوات اللازمة.

Apple Software Updateو Tunes وApple Mobile Device Support و iTunes قم بإزالة من نظامك.

|          |                                                                                                    | $\times$ |
|----------|----------------------------------------------------------------------------------------------------|----------|
| <b>←</b> | 📧 Program Install and Uninstall troubleshooter                                                                             |          |
|          | Troubleshoot and help prevent computer problems                                                                            |          |
|          | Program Install and Uninstall troubleshooter<br>Looks for problems that can stop you installing and uninstalling a program |          |
|          |                                                                                                    |          |
|          |                                                                                                    |          |
|          |                                                                                                    |          |
|          | Advanced                                                                                                    |          |
|          | Publisher: Microsoft Corporation                                                                                           |          |
|          | Privacy statement                                                                                                    |          |
|          | Next Cance                                                                                                    | į        |

|                                                                | $\times$ |
|----------------------------------------------------------------|----------|
| 🔶 💽 Program Install and Uninstall troubleshooter               |          |
| Are you having a problem installing or uninstalling a program? |          |
| $\rightarrow$ Installing<br>$\rightarrow$ Uninstalling         |          |
| Car                                                            | icel     |

| <i>←</i> | 📧 Program Install and Uninstall troubleshooter    | ~     |
|----------|---------------------------------------------------|-------|
|          | Select the program you want to uninstall.         |       |
|          | If you do not see your program, select Not Listed |       |
|          |                                                   |       |
|          |                                                   | ^     |
|          |                                                   |       |
|          | Apple Mobile Device Support                       |       |
|          | Apple Software Update                             |       |
|          | iTunes                                            |       |
|          |                                                   | ~     |
|          |                                                   |       |
|          | Next Ca                                           | incel |

| <ul> <li>Frogram Install and Uninstall troubleshooter</li> </ul>                          | ×      |
|-------------------------------------------------------------------------------------------|--------|
| Apple Software Update - Uninstall and cleanup?<br>Click cancel to exit the troubleshooter |        |
| $\rightarrow$ Yes, try uninstall<br>$\rightarrow$ No, try other fixes                     |        |
|                                                                                           | Cancel |

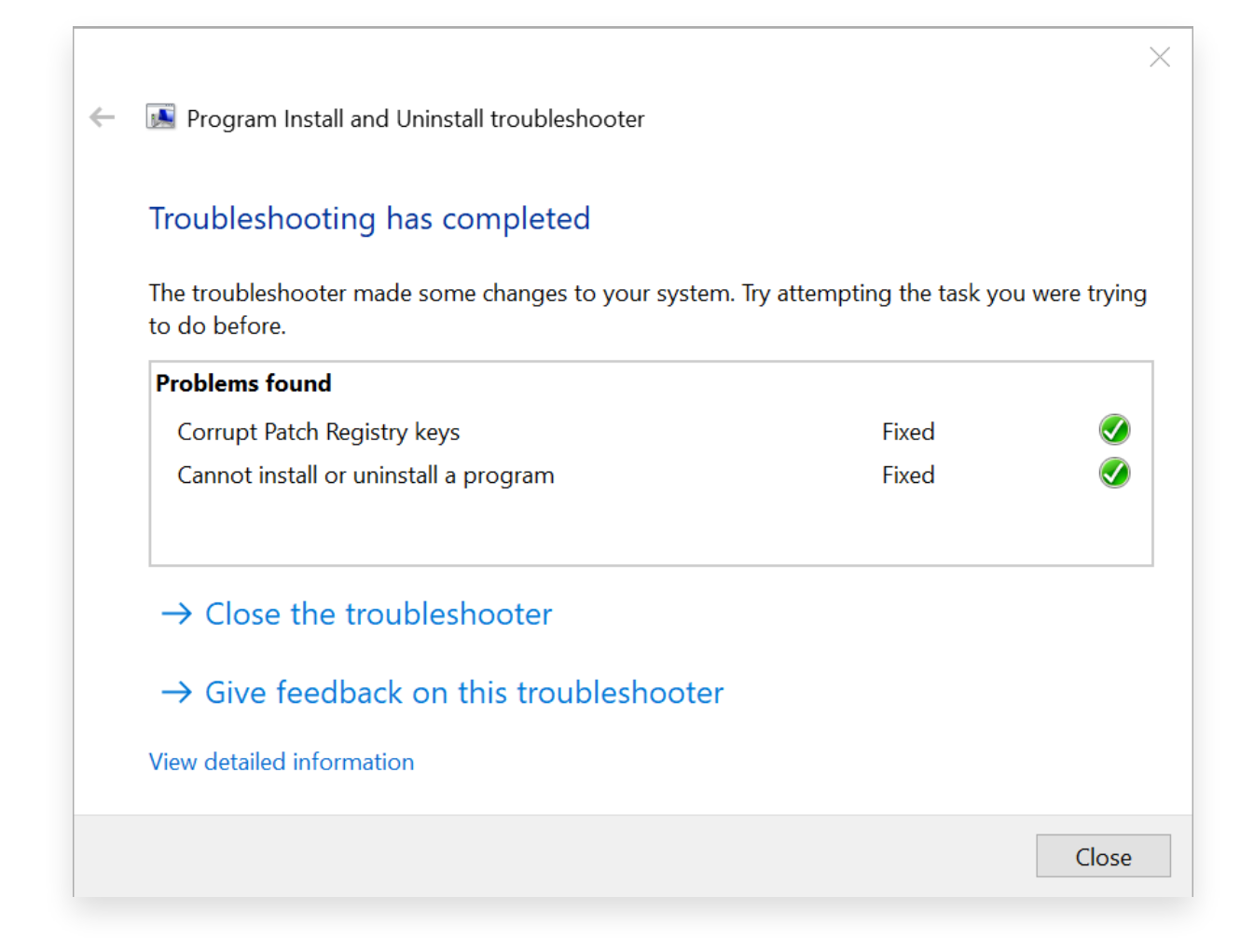

## أعد تثبيت اي تيونز الخطوة 5

من موقع <u>iTunes ب</u>عد إكمال الخطوات المذكورة أعلاه، قم بتنزيل <u>أحدث إصدار من</u> Apple الرسمي وليس متجر Microsoft.

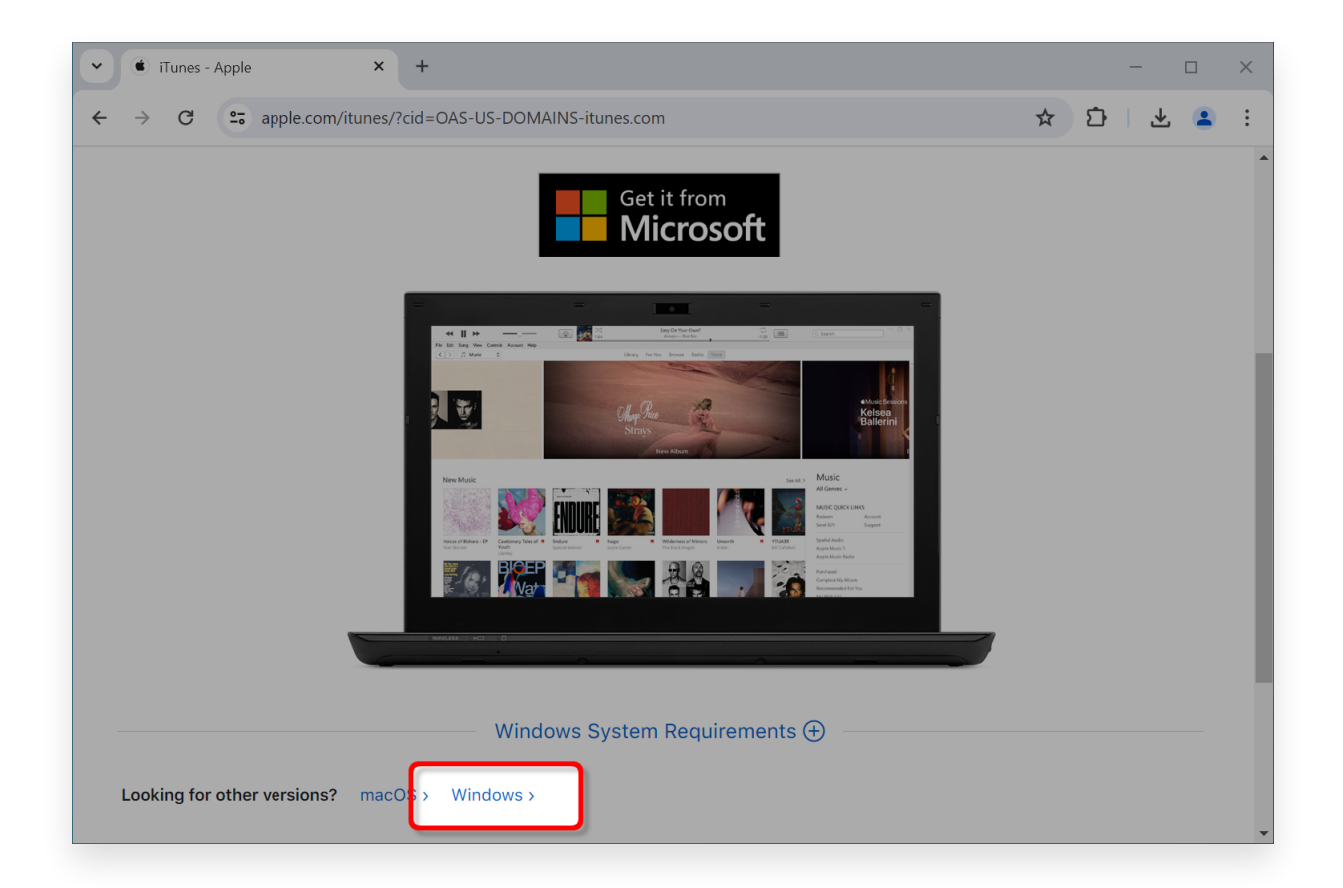

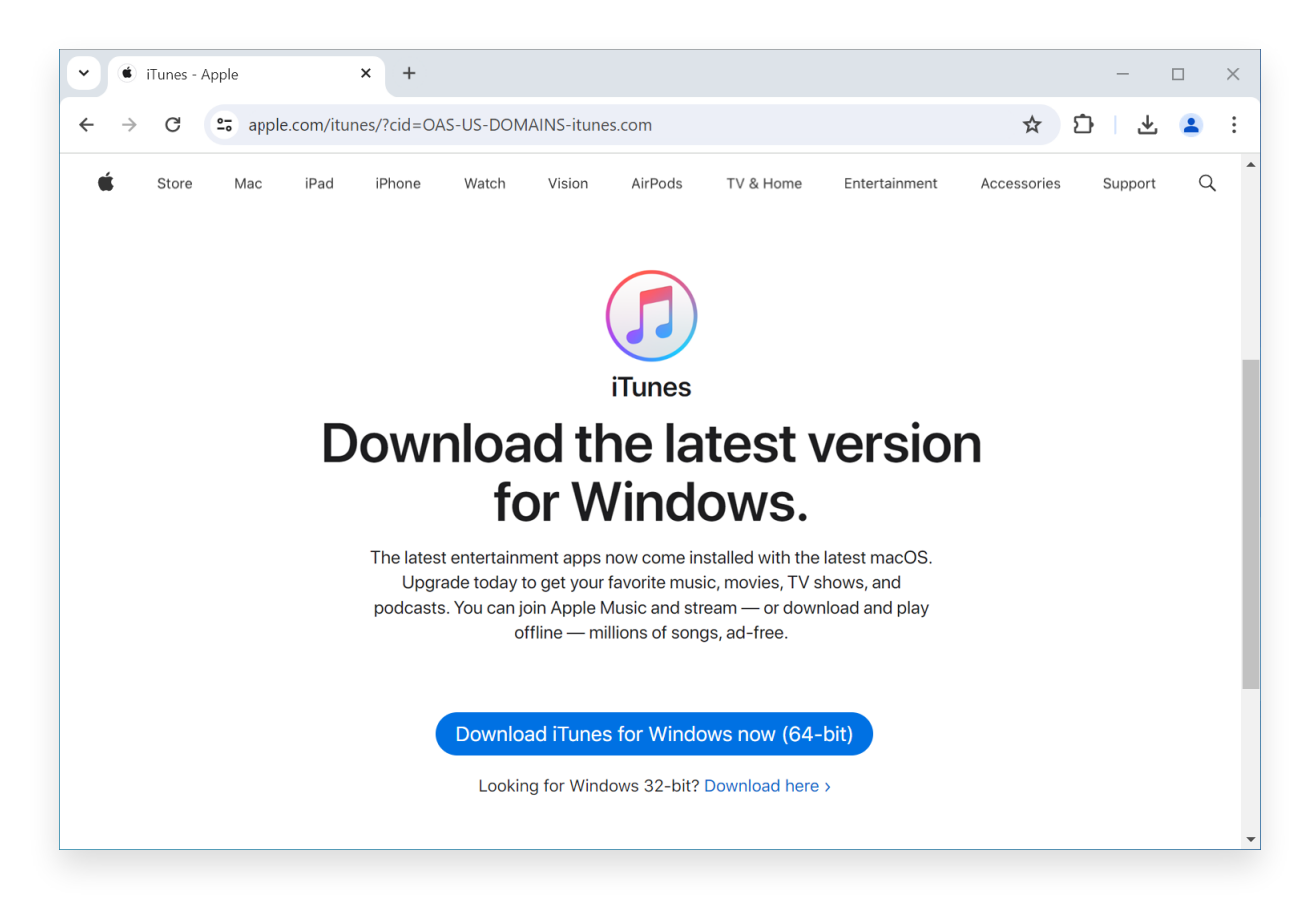

Apple أو دعم Tansee اتصل بدعم

أو Tansee إذا لم تنجح أي من الخطوات المذكورة أعلاه، فمن المستحسن التواصل مع للحصول على مزيد من المساعدة. يمكنهم تقديم خطوات إضافية Apple دعم لاستكشاف الأخطاء وإصلاحها أو إرشادك خلال العملية.

سياسة الخصوصية الدعم الصفحة الرئيسية

اتصل بنا التابعة

© 2006-2024 Tansee, Inc

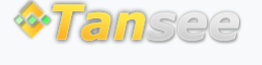